## INSTRUCTIVO

## Validación de Terceros Antes de comenzar Facturación Electrónica

Ingresar al menú <Experto> opción <Sincronizador>, Submenú <**Errores**>, allí Mekano mostrará los posibles errores de validación por ejemplo sobre la tabla terceros, en el campo Identidad 43, debe aparecer sólo 1 error, pues corresponde al tercero cuantías menores que efectivamente nunca se reporta a la DIAN en Facturación Electrónica. Los demás se deben corregir teniendo en cuenta que el cliente que se vaya a utilizar en Facturación Electrónica, NO puede tener inconsistencias, en caso tal, el envío será rechazado.

| 😳 Sincronizador MK                                     |                                                 |                                    |                                        |                     |                        |                     |
|--------------------------------------------------------|-------------------------------------------------|------------------------------------|----------------------------------------|---------------------|------------------------|---------------------|
| Conexion Paramete                                      | ros Configuració N                              | NIIF Contable Gestion              | Nomina Cartera Finar CRM               | Proyectos Consultas | Gerencial Herramienta: | Presupuesto Experto |
| Importados Export                                      | ados Proveedores                                | Validaciones                       | Servalidador Salir                     |                     |                        |                     |
| ERRORES EN LA VALIDA                                   | CION ELECTRONICA,                               | ENCONTRADOS EN ESTA E              | MPRESA                                 |                     |                        |                     |
| Arrastre un encabezad                                  | o de columna aquí para                          | a agrupar por esa columna.         |                                        |                     |                        |                     |
| * TABLA                                                | CAMPO                                           | VALOR ENCONTRADO                   | POSIBLES VALORES                       | ERRORES             |                        |                     |
| SOCIEDADES                                             | CODIGO_FE                                       |                                    | 04,05,48,49                            |                     |                        |                     |
| TERCEROS                                               | CODIDENTIDAD                                    | 43                                 | 11, 12, 13, 21, 22, 31, 41, 42, 50, 91 | 1                   |                        |                     |
| TERCEROS                                               | CODIDENTIDAD                                    | NA                                 | 11, 12, 13, 21, 22, 31, 41, 42, 50, 91 | 2                   |                        |                     |
| TIPOIMPUESTOS                                          | CODIGO_FE                                       |                                    | 01,02,03,04,21,22,23,24,ZY,ZZ          | 26                  |                        |                     |
| TIPORETENCIONES                                        | CODIGO_FE                                       |                                    | 05,06,07,20,25,26,ZZ                   | 8                   |                        |                     |
|                                                        |                                                 |                                    |                                        |                     |                        |                     |
| ң 🖣 4 1 of 5 🕨 🖊                                       |                                                 | * '* &                             |                                        |                     |                        |                     |
| Con el proposito de tene<br>por favor corregir los err | r una mejor experienc<br>ores arriba reportado: | ia con la fase de validación<br>s. | previa,                                |                     |                        |                     |

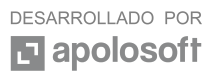

## Mensajes de Validación antes de terminar documentos

Este es un mensaje que le puede aparecer cuando al facturarle al cliente este no tenga dirección o correo electrónico, de ocurrirle debe salir de esta ventana, corregir el tercero, volver a Facturación y terminarla nuevamente

| O FACTU                                 |                                                                                                    |             |                                                                                                    |                                                                                                    |            |            |              |                   |          |                 |                    |                 |                |             |                    |          |       | _ # ×                |
|-----------------------------------------|----------------------------------------------------------------------------------------------------|-------------|----------------------------------------------------------------------------------------------------|----------------------------------------------------------------------------------------------------|------------|------------|--------------|-------------------|----------|-----------------|--------------------|-----------------|----------------|-------------|--------------------|----------|-------|----------------------|
| Conexia                                 | n Parameti                                                                                                    | ros Confi   | guración N                                                                                                    | IIF Contable                                                                                                    | e Gest     | tion 1     | Iomina Pri   | oduccion Carter   | a Finan  | ciera CRM       | Proyectos          | Consultas Ge    | rencial Herra  | mientas P   | Presupuesto        | Experto  |       |                      |
| 3                                       | 8=                                                                                                    | -           | Q.                                                                                                    | 20                                                                                                    | 000        | 5          | and a        | <b>B</b>          |          |                 |                    |                 |                |             |                    |          |       |                      |
| Nuevo I                                 | o                                                                                                    | Comprobant  | s Movimiento                                                                                                    | o Retenciones                                                                                                    | Notas      | Totaliza   | Desbloquea   | Recolectar        | presion  | Automatice      | s 31 V<br>Salir    |                 |                |             |                    |          |       |                      |
| FV1:F                                   | ACTURA DE VE                                                                                                    | INTA A CREI | оло                                                                                                    | Codigo                                                                                                    | 8401251    | .47        |              | DISTRIBUIDORA     | EL EDEP  | N               |                    |                 |                |             |                    |          |       | Producto             |
| ESCEN                                   | ARIO NIIF                                                                                                    | NA          |                                                                                                    | Comercial                                                                                                    |            |            |              |                   |          |                 | F                  | ERSONA JURIDICA | - REGIMEN COMU | N           |                    |          |       |                      |
| PREFIJ                                  | 0                                                                                                    | - 2.095     |                                                                                                    | Email                                                                                                    | CDA 191    | No 25 20   |              |                   |          |                 |                    |                 |                |             |                    |          |       | Cantidad por defecto |
| FECHA                                   | 0                                                                                                    | 11/09/2019  |                                                                                                    | Envio                                                                                                    | CKA. 101   | 10.25 - 50 |              |                   |          |                 |                    |                 |                |             |                    |          |       | 1.00                 |
| VENCE                                   | NCE 20/11/2019 Telefono 8847070                                                                                                    |             |                                                                                                    |                                                                                                    |            |            |              |                   |          |                 |                    |                 |                |             | Peso segun Balanza |          |       |                      |
| SUCESAL Mori Mori                       |                                                                                                    |             |                                                                                                    |                                                                                                    |            |            |              |                   |          |                 |                    |                 |                | 0.00        |                    |          |       |                      |
| VENDE                                   | VENEDOR 24347596 Pax distributionaleden@hotmal.com                                                                                                    |             |                                                                                                    |                                                                                                    |            |            |              |                   |          |                 |                    |                 |                | 5 registros |                    |          |       |                      |
| LISTAR                                  | RECIO                                                                                                    | NA          |                                                                                                    | Disponible                                                                                                    |            |            |              |                   |          |                 |                    |                 |                |             |                    |          | 40.00 |                      |
| NOTA                                    | NOTA VETLO E ALIVENTO PARA M                                                                                                    |             |                                                                                                    |                                                                                                    |            |            |              |                   |          |                 |                    |                 |                |             |                    |          |       |                      |
| BODEC                                   | A CENTR                                                                                                    | O COSTO     | REFERENCIA                                                                                                    |                                                                                                    | NOMBRE     | REFERENC   | IA           | SALIDA            |          | UNITARIO        | % DESCUENTO        | \$ DESCUENTO    | NOTA           |             |                    |          |       |                      |
| BG                                      | C20                                                                                                    | 77          | 02655000338                                                                                                    | ALIMENTO LOROS                                                                                                    | S BOLSA 50 | OGR        |              | 1                 | 4.00     | \$6,100.00      | %0.00              | \$0.0           | o l            |             |                    |          |       |                      |
| BG                                      | C20                                                                                                    | 77          | 02521097233                                                                                                    | ALIMENTO 2 KILO                                                                                                    | IS CACHOR  | ROS RAZ M  | IED GRANDE   | 1                 | 6.00     | \$19,400.00     | %0.00              | \$0.0           |                |             |                    |          |       |                      |
| BG                                      | Car 77022107267 ALIPETO NEO NEOS NEOS TEQUENOS 0.00 \$100,000 700.00 \$00.00 \$00.00<br>C20 77022107252 ALIPETO SUBS CACHOROR DA POÑAS 10.00 \$20,000 \$60,00 \$0.00 |             |                                                                                                    |                                                                                                    |            |            |              |                   |          |                 |                    |                 |                |             |                    |          |       |                      |
| BG                                      | C20                                                                                                    | 77          | 02521101404                                                                                                    | ALIMENTO 400GR                                                                                                    | ADULTOS    | RAZAS PEO  | QUEÑAS       | 1                 | 5.00     | \$3,200.00      | %0.00              | \$0.0           | 5              |             |                    |          |       |                      |
|                                         |                                                                                                    |             |                                                                                                    |                                                                                                    |            |            |              |                   | FAC      | CTURACION MK    | -MAIL del Tercero. | ×               |                |             |                    |          |       |                      |
|                                         |                                                                                                    |             |                                                                                                    |                                                                                                    |            |            |              | ALIN              | 1EN      | ITO 400         | GR ADU             | LTOS R          | AZAS PE        | EQUEÑ       | <b>ŇAS</b>         | SUBTOTA  | ۹L    | \$691,809.53         |
| Cant                                    | idad                                                                                                    | =           | 15.00                                                                                                    |                                                                                                    |            |            |              |                   |          |                 |                    |                 |                |             |                    | -Descuen | tos   | \$0.00               |
| Precio unitario = \$3,200.00 +Impuestos |                                                                                                    |             |                                                                                                    |                                                                                                    |            |            |              |                   |          |                 |                    | \$34,590.47     |                |             |                    |          |       |                      |
| Desc                                    | uento                                                                                                    | =           | \$0.00                                                                                                    |                                                                                                    |            |            |              |                   |          |                 |                    |                 |                |             |                    | Retencio | ones  | \$0.00               |
| Valo                                    | parcia                                                                                                    | =           | \$48,000                                                                                                    | 0.00                                                                                                    |            |            |              |                   |          |                 |                    |                 |                |             |                    | TOTAL    |       | \$726,400.00         |
| 0.0                                     | 🗿 . O Sociedades O Scriptis O Retenciones O FACTURADION 🖸                                                                                                    |             |                                                                                                    |                                                                                                    |            |            |              |                   |          |                 |                    |                 |                |             |                    |          |       |                      |
|                                         | 4 0 40000                                                                                                    | 0.05        | CONTRACTOR AND ADDRESS ADDRESS | and the state of the state of t | 0.11.10.0  | 10.01.00   | DADE FEAT OF | SUDUCTION LOCAL T | CALL COL | DOALS OLIDEDUNG | 0.0                |                 | 0040 0101      | C           |                    |          |       |                      |

El siguiente mensaje le puede aparecer cuando al facturarle al cliente, este tenga asignado en identidad el código "NA" o algún código diferente a los mencionados en la columna de "POSIBLES VALORES", en caso de aparecer, deberá cerrar esta ventana e ir a Terceros, corregir la identidad, volver a facturación y enviarla nuevamente.

| 🥥 FACTU                                    |             |           |                |                   |               |             |              |            |               |                   |                |                 |            |                |              |             |                      |                    |
|--------------------------------------------|-------------|-----------|----------------|-------------------|---------------|-------------|--------------|------------|---------------|-------------------|----------------|-----------------|------------|----------------|--------------|-------------|----------------------|--------------------|
| Conexic                                    | n Parame    | tros Co   | nfiguración    | NILF              | Contable      | Ge          | estion       | Nomina     | Produccion    | Cartera Financier | CRM            | Proyectos       | Consultas  | Gerencial      | Herramientas | Presupuesto | Experto              |                    |
| 3                                          | 8=          |           | C              | 2                 | 26            | 000         | 5            | Ó          |               |                   |                | and G           | >          |                |              |             |                      |                    |
| Nuevo I                                    | Documentos  | Comproba  | intes Movie    | miento            | Retenciones   | Notas       | Totaliza     | a Desbloo  | quea Recolect | ar Impresion      | Automatico     | s 31 Sal        | r          |                |              |             |                      |                    |
| FV1:F                                      | ACTURA DE V | ENTA A CI | REDITO         |                   | Codigo        | 840125      | 5147         |            | DISTR         | IBUIDORA EL EDEN  |                |                 | -          |                |              |             |                      | Producto           |
| ESCEN.                                     | ARIO NIIF   | NA        |                |                   | Comercial     |             |              |            |               |                   |                |                 | PERSONA JU | RIDICA - REGIM | EN COMUN     |             |                      |                    |
| PREFIJO _ Email                            |             |           |                |                   | distribu      | uidoraelede | en@hotmail.c | com        |               |                   |                |                 |            |                |              |             | Cantidad por defecto |                    |
| NUMERO 3,985 Direction CRA. 18 No. 25 - 30 |             |           |                |                   |               |             | 90           |            |               |                   |                |                 |            |                |              |             | 1.00                 |                    |
| VENCE                                      |             | 20/11/20  | 19             |                   | Telefono      | 884703      | 70           |            |               |                   |                |                 |            |                |              |             |                      | Peso segun Balanza |
| SUCUR                                      | SAL         |           |                |                   | Movil         |             |              |            |               |                   |                |                 |            |                |              |             |                      | 0.00               |
| VENDER                                     | DOR         | 2434759   | 6              |                   | Fax           |             | Validacio    | su combrop |               |                   |                |                 |            |                |              | ×           |                      | 5 registros        |
| SEDE                                       | PECTO       | NA        |                |                   | Disponible    |             | +            |            |               | 141.00            | ERA            | RORES           |            |                |              |             | \$0.                 | 30                 |
| NOTA                                       | The ero     | VENTA D   | E ALIMENTO P   | ARAM              |               |             | Ф Т          | ABLA       | CAMPO         | ENCONTRADO        |                |                 | POSIBLES   | VALORES        |              |             |                      |                    |
| BODER                                      |             | RO COSTO  | REFERENC       | TA                |               | NOMB        | • TERCER     | los        | CODIDENTIDAD  | 43                | 11, 12, 13, 21 | ,22,31,41,42,50 | .91        |                |              |             |                      |                    |
| BG                                         | C 20        |           | 77026550003    | 38 ALT            | MENTO LOROS   | BOI SA      |              |            |               |                   |                |                 |            |                |              |             |                      |                    |
| BG                                         | C20         |           | 77025210972    | 33 ALI            | MENTO 2 KILOS | CACH        |              |            |               |                   |                |                 |            |                |              |             |                      |                    |
| BG                                         | C20         |           | 77025210973    | 187 ALI           | MENTO KILO AD | OULTOS      |              |            |               |                   |                |                 |            |                |              |             |                      |                    |
| BG<br>BG                                   | C20         |           | 77025210972    | 26 ALU<br>104 ALU | MENTO 2 KILOS | ADULT       |              |            |               |                   |                |                 |            |                |              |             |                      |                    |
|                                            |             |           |                |                   |               |             |              |            |               |                   |                |                 |            |                |              |             |                      |                    |
|                                            |             |           |                |                   |               |             |              |            |               |                   |                |                 |            |                |              |             |                      |                    |
|                                            |             |           |                |                   |               |             |              |            |               |                   |                |                 |            |                |              |             |                      |                    |
|                                            |             |           |                |                   |               |             |              |            |               |                   |                |                 |            |                |              |             |                      |                    |
|                                            |             |           |                |                   |               |             |              |            |               |                   |                |                 |            |                |              |             |                      |                    |
|                                            |             |           |                |                   |               |             |              |            |               |                   |                |                 |            |                |              |             |                      |                    |
|                                            |             |           |                |                   |               |             |              |            |               |                   |                |                 |            |                |              |             |                      |                    |
|                                            |             |           |                |                   |               |             |              |            |               |                   |                |                 |            |                |              |             |                      |                    |
|                                            |             |           |                |                   |               |             |              |            |               |                   |                |                 |            |                |              |             |                      |                    |
|                                            |             |           |                |                   |               |             |              |            |               |                   |                |                 |            |                |              |             | SUBTOTAL             | \$691.809.53       |
| Cont                                       |             |           | 15.0           | 0                 |               |             |              |            |               |                   |                |                 |            |                |              |             | Deseusantes          | +0.00              |
| Cant                                       | laad        |           | = 15.0         | U                 |               |             |              |            |               |                   |                |                 |            |                |              |             | -Descuentos          | \$0.00             |
| Preci                                      | o unita     | ario =    | \$3,2          | 00.00             | 0             |             |              |            |               |                   |                |                 |            |                |              |             | +Impuestos           | \$34,590.47        |
| Doce                                       | uonto       | _         | - ¢0 0         | 0                 |               |             |              |            |               |                   |                |                 |            |                |              |             | Petenciones          | ¢0.00              |
| Desc                                       | uento       |           | - <del>.</del> | 0                 |               |             |              |            |               |                   |                |                 |            |                |              |             | Recenciones          | \$0.00             |
| Valor                                      | r parcia    | al =      | \$48,          | 000.              | 00            |             |              |            |               |                   |                |                 |            |                |              |             | TOTAL                | \$726,400.00       |

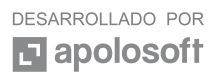